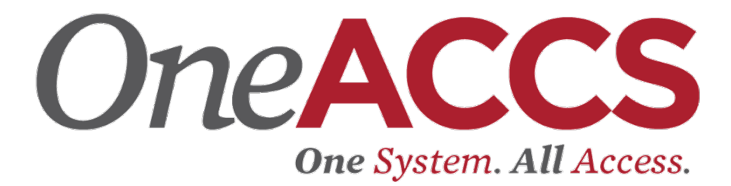

# Banner Document Management System (BDMS)

This system will be used to view requisition documentation that will be required for approval.

Training Video:

https://ellucian.zoom.us/rec/share/y5FldJvqrD5OSLPj1U6YBpFmLpTFX 6a82iAY8vMFzU-luVSVUGmxOGTXyw3Cy5NT

Please note there will be a brief pause (approximately 38 seconds) before the presenter begins speaking.

BDMS URL: Will be provided from your college.

As you access the URL, you will open the BDMS landing page.

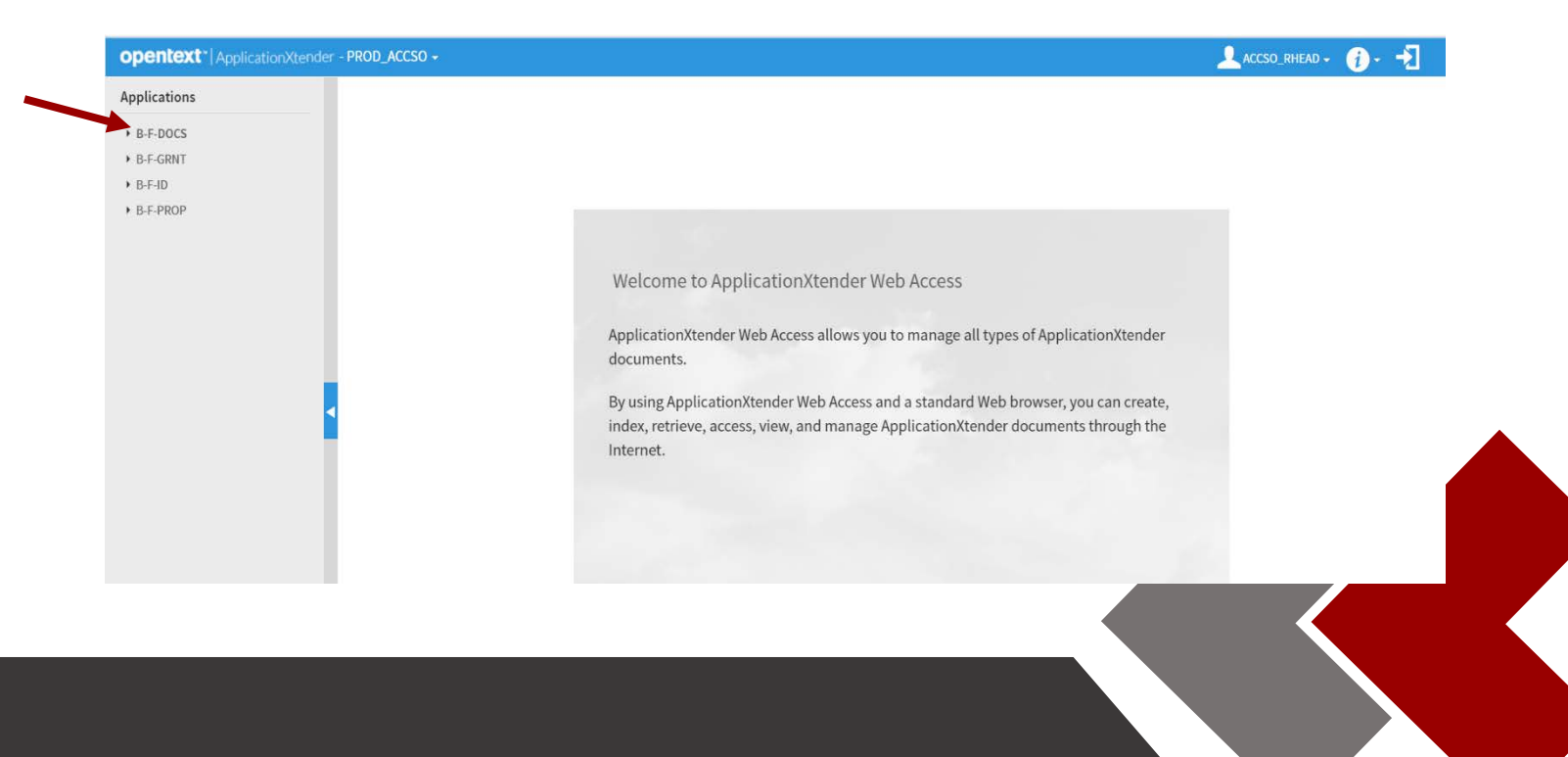

1. Select **B-F Docs**.

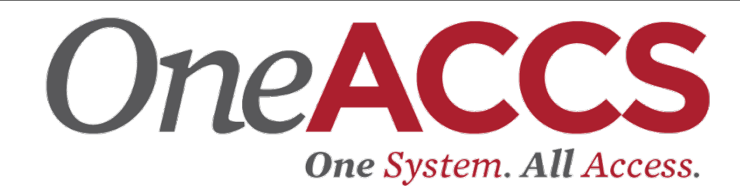

#### 2. Click New Document.

| opentext* ApplicationXtender                                                     | - PROD_ACCSO +                            | 🔔 ACCSO_RHEAD + 🧃 + 🚽 |
|----------------------------------------------------------------------------------|-------------------------------------------|-----------------------|
| Applications                                                                     | B-F-DOCS - BANNER FINANCE PURCHASING / AP | 0 · Q ·               |
| <ul> <li>B-F-DOCS</li> <li>B-F-GRNT</li> <li>B-F-ID</li> <li>B-F-PROP</li> </ul> | REW QUERY NEW DOCUMENT NEW BATCH          |                       |

3. Select add page icon 🚺 to access upload prompt.

| opentext* ApplicationXtender - PROD_ACCSO - |                    | CCSO_RHEAD + 🧃 + 🚽 |
|---------------------------------------------|--------------------|--------------------|
| B-F-DOCS > New Document                     |                    | D 0                |
| Page                                        |                    |                    |
| Page Scanner Rotate Zoom                    | DOCUMENT ID*       |                    |
|                                             | BANNER DOC TYPE    |                    |
|                                             | DOCUMENT TYPE *    |                    |
|                                             | TRANSACTION DATE * |                    |
|                                             | VENDOR ID          |                    |
|                                             | VENDOR NAME        |                    |
|                                             | FIRST NAME         |                    |
|                                             | PIDM               |                    |
|                                             | ROUTING STATUS     |                    |
|                                             | ACTIVITY DATE *    | Timestamp          |
|                                             | VPDI_CODE          |                    |
|                                             | DISPOSITION DATE   | i i i              |

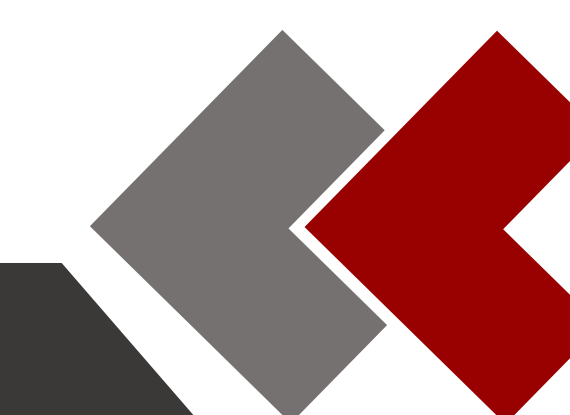

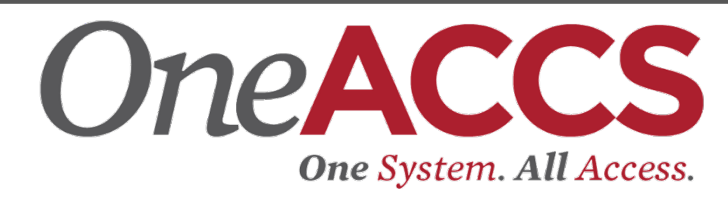

| opentext*   ApplicationXtender - PROD_ACCSO -                                                                                                    | pentext* ApplicationXtender - PROD_ACCSO - |                |                                                |           |  |
|----------------------------------------------------------------------------------------------------|--------------------------------------------|----------------|------------------------------------------------|-----------|--|
| B-F-DOCS > New Document Page                                                                                                    | Add New Page                               | 8              |                                                | <b>0</b>  |  |
| Page         Scanner         Rutate         Horizon           0         /0 * (1)         0         0         -         -         -         -         -         -         -         -         -         -         -         -         -         -         -         -         -         -         -         -         -         -         -         -         -         -         -         -         -         -         -         -         -         -         -         -         -         -         -         -         -         -         -         -         -         -         -         -         -         -         -         -         -         -         -         -         -         -         -         -         -         -         -         -         -         -         -         -         -         -         -         -         -         -         -         -         -         -         -         -         -         -         -         -         -         -         -         -         -         -         -         -         -         -         -         -         < | File* Choose Files M                       | to file chosen | DOCUMENT ID * BANNER DOC TYPE DOCUMENT TYPE *  |           |  |
|                                                                                                    | c                                          |                | TRANSACTION DATE *                             |           |  |
|                                                                                                    |                                            |                | FIRST NAME                                     |           |  |
|                                                                                                    |                                            |                | ROUTING STATUS                                 | Timestamp |  |
|                                                                                                    |                                            |                | VPDL_CODE<br>DISPOSITION DATE<br>DOCUMENT NAME | -         |  |

4. Choose scanned or saved document needed.

| i intre r r                    | and ( ) i have internation                |                    | ÷ 0                   | Search have | miomacio |      |                                                                                                    |
|--------------------------------|-------------------------------------------|--------------------|-----------------------|-------------|----------|------|----------------------------------------------------------------------------------------------------|
| rganize • New folder           |                                           |                    |                       |             | 100 -    |      | 0                                                                                                    |
| Bruce Extracts 🥒 ^             | Name                                      | Date modified      | Туре                  | Size        |          |      |                                                                                                    |
| Finance Team Docs              | In State Actual Travel                    | 10/25/2019 10:44   | File folder           |             |          |      |                                                                                                    |
| General ACCS Info              | In-State Travel                           | 9/26/2019 4:23 PM  | File folder           |             |          |      | ×                                                                                                    |
| T Pdrive (P:)                  | OOS Travel                                | 1/8/2020 12:15 PM  | File folder           |             |          |      |                                                                                                    |
| Telephone Listing              | 2018-06-20-Guidance-for-New-Travel-Po     | 5/20/2019 10:55 AM | Adobe Acrobat D       | 987 KB      |          |      |                                                                                                    |
| This PC                        | Travel Policies and Procedures - System   | 4/11/2019 10:39 AM | Adobe Acrobat D.      | 2,401 KB    |          |      | es No file chosen                                                                                                |
| Desktop                        | E line i onces and rice causes affections |                    | Proven Prevenue entre | 1.20 1.00   |          |      | and the chosen                                                                                                   |
| B Documents                    |                                           |                    |                       |             |          |      |                                                                                                    |
| 🕹 Downloads                    |                                           |                    |                       |             |          |      |                                                                                                    |
| 🁌 Music                        |                                           |                    |                       |             |          |      |                                                                                                    |
| Notures                        |                                           |                    |                       |             |          |      | and the second second second second second second second second second second second second second second second |
| 🔚 Videos                       |                                           |                    |                       |             |          |      | CANCEL UPLOAD                                                                                                    |
| L Windows (C:)                 |                                           |                    |                       |             |          |      |                                                                                                    |
| 🛨 BannerFIS (Ht)               |                                           |                    |                       |             |          |      |                                                                                                    |
| 🛫 Enterprise Applications ():) |                                           |                    |                       |             |          |      |                                                                                                    |
| T Pdrive (P:)                  |                                           |                    |                       |             |          |      |                                                                                                    |
| • *                            |                                           |                    |                       |             |          |      |                                                                                                    |
| File name:                     |                                           |                    | 🗸 🕹 All Fi            | iles        |          | Ŷ    |                                                                                                    |
|                                |                                           |                    |                       | 0           | -        |      |                                                                                                    |
|                                |                                           |                    |                       | Upen        | Ca       | ncei |                                                                                                    |
|                                |                                           |                    |                       | _           |          | _    | -                                                                                                    |
|                                |                                           |                    |                       |             |          |      |                                                                                                    |
|                                |                                           |                    |                       |             |          |      |                                                                                                    |

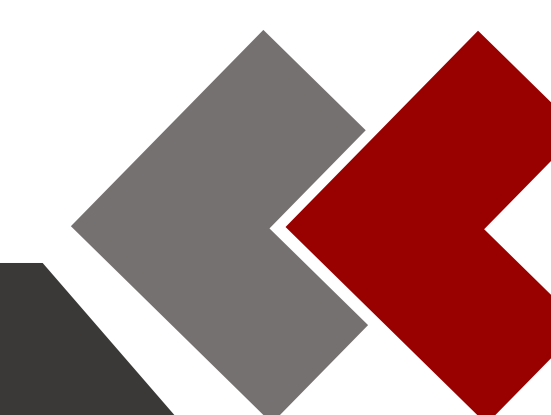

# One System. All Access.

#### 5. Upload Document.

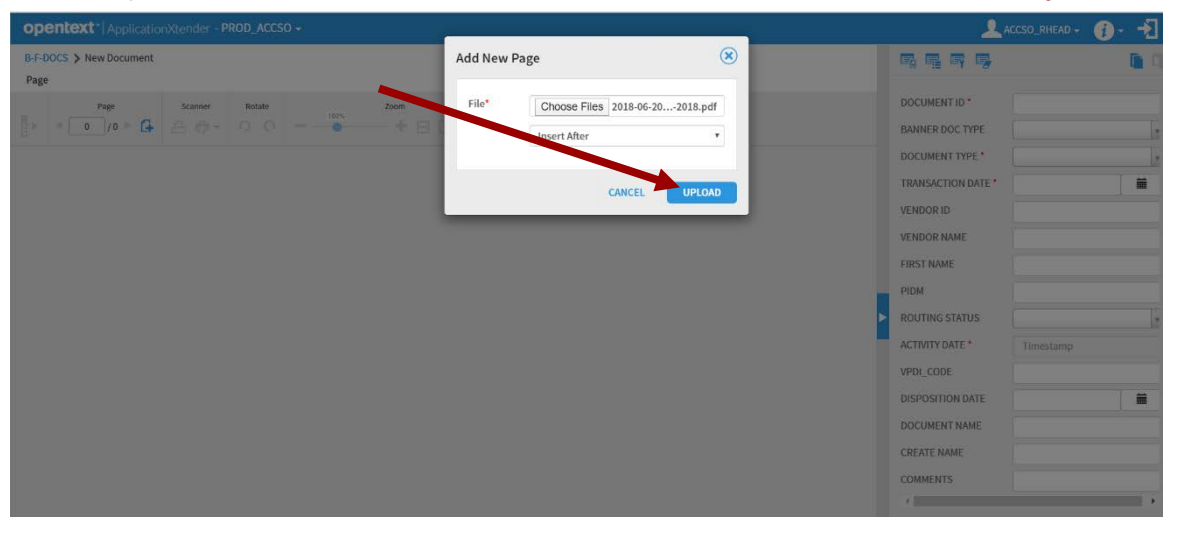

 Index selected document. You will key Requisition number in Document ID, select Requisition for Banner Doc Type, and select Requisition for Document Type.

| opentext*   ApplicationXtender - PROD_ACCSO +                                                                                                    | <u>_</u> ,                                       | ICCSO_RHEAD + 🧃 + 🛃                    |
|----------------------------------------------------------------------------------------------------|--------------------------------------------------|----------------------------------------|
| B-F-DOCS > New Document Page                                                                                                    | <b>, , , ,</b>                                   | <b>a a</b>                             |
| Page Scanner Rotate Zoom Annotation Format<br>14/14 > C4 - O O - O O - O O - O O - O O - O O - O O - O O O - O O O O O O O O O O O O O O O O O O O O         | DOCUMENT ID *<br>BANNER DOC TYPE                 | R0000010<br>REQUISITION                |
| Page 10 A                                                                                                    | DOCUMENT TYPE *                                  | REQUISITION                            |
|                                                                                                    | VENDOR ID<br>VENDOR NAME<br>FIRST NAME           | 14-Jan-2020                            |
| commercial driver license (CDL) is a job requirement, the State                                                                                              | PIDM<br>ROUTING STATUS                           |                                        |
| Page 12 including the cost of examination, and subsequent CDL renewal                                                                                        | ACTIVITY DATE *<br>VPDI_CODE                     | Timestamp                              |
| criteria. Training that is eligible for payment or reimbursement in professional education required to maintain a professional licens employee's job duties. | DISPOSITION DATE<br>DOCUMENT NAME<br>CREATE NAME | 11111111111111111111111111111111111111 |

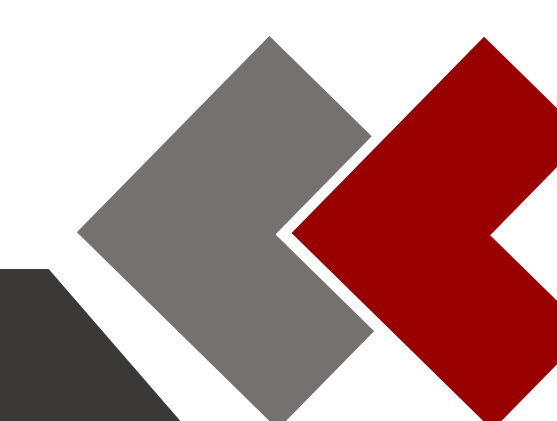

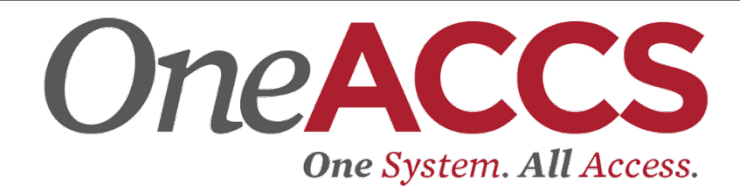

#### 7. Click **Save** to complete upload.

| opentext* ApplicationXtender - PROD_ACCSO -                                                                                                |                                  |                            |      |  |  |
|----------------------------------------------------------------------------------------------------|----------------------------------|----------------------------|------|--|--|
| B-F-DOCS > New Document                                                                                                    | ਫ਼ਫ਼ਫ਼ਫ਼                         |                            | 📄 🛍  |  |  |
| Page<br>Page Scanner Rotate Zoom Anotation Format<br>Anotation E T at 1 @ 1 = * More *                                                     | DOCUMENT ID *<br>BANNER DOC TYPE | R0000010<br>REQUISITION    | Y    |  |  |
| K □ I G A ^ Page 10 ^                                                                                                    | DOCUMENT TYPE *                  | REQUISITION<br>14-Jan-2020 | -    |  |  |
|                                                                                                    | VENDOR ID                        |                            |      |  |  |
| Page 11                                                                                                    | VENDOR NAME                      |                            |      |  |  |
|                                                                                                    | PIDM<br>ROUTING STATUS           |                            |      |  |  |
| including the cost of examination, and subsequent CDL renewal                                                                              | ACTIVITY DATE *                  | Timestamp                  |      |  |  |
| Page 12 non-commercial driver license. These are just two examples; th criteria. Training that is eligible for payment or reimbursement in | VPDI_CODE<br>DISPOSITION DATE    |                            |      |  |  |
| professional education required to maintain a professional licens<br>employee's job duties                                                 | DOCUMENT NAME                    |                            |      |  |  |
| Page 13                                                                                                    | COMMENTS                         |                            |      |  |  |
| Page 14                                                                                                    | 4                                | CANCEL                     | SAVE |  |  |

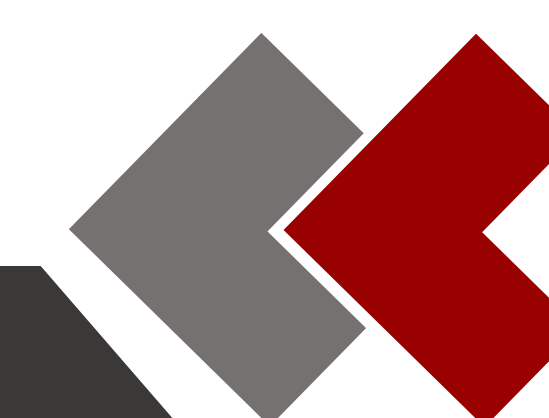

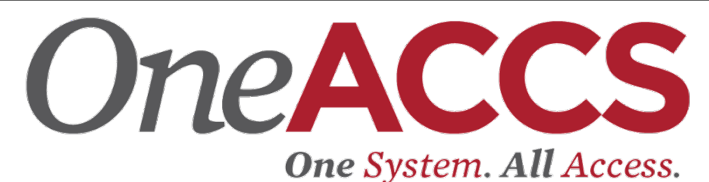

The following is an example of a complete uploaded and indexed document.

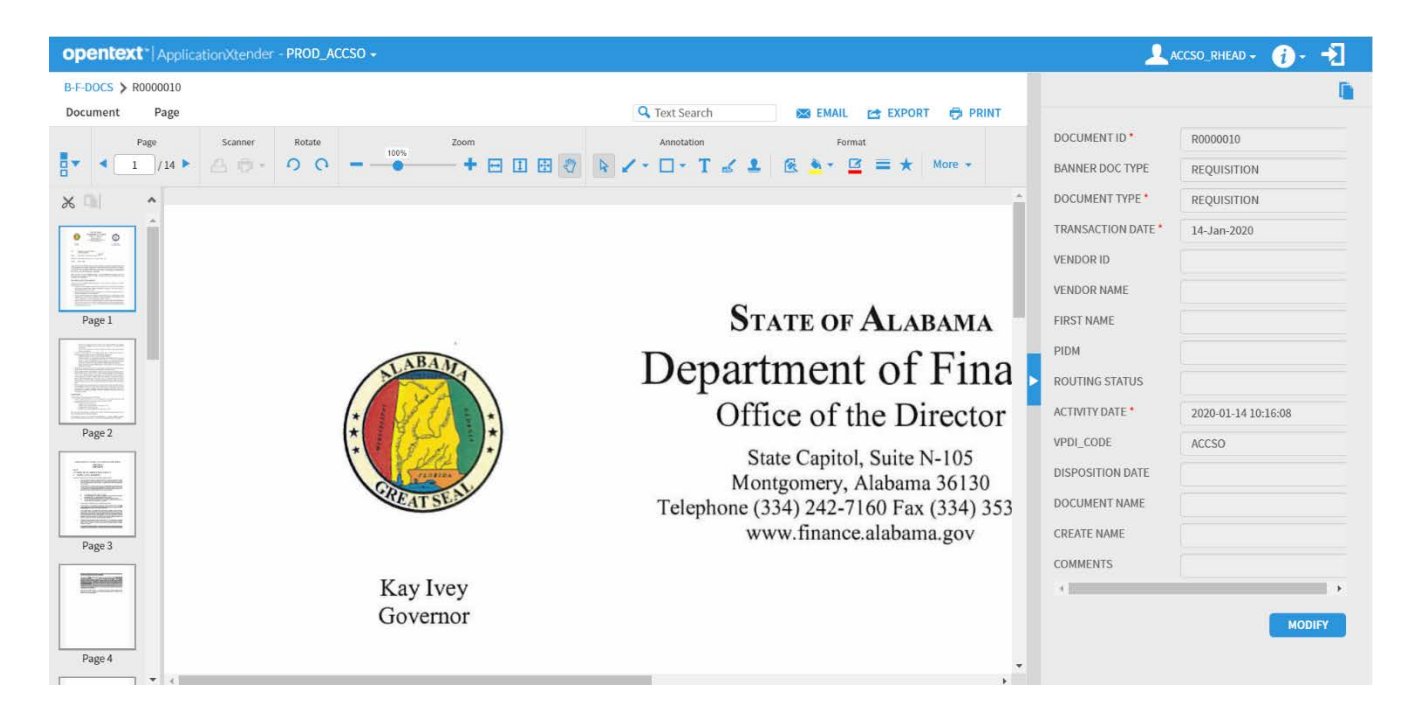

To verify <u>indexed/scanned documents</u> or to <u>view approval documentation</u>, select **New Query**.

| opentext ApplicationXtender | - PROD_ACCSO +                      |                    |           |                | 🔔 accso_rhead 🗸 👔 - 🛃 |
|-----------------------------|-------------------------------------|--------------------|-----------|----------------|-----------------------|
| Applications                | B-F-DOG BANNER FINANCE PURCHASING / | AP                 |           |                | 0 - Q - Q'-           |
| + B-F-DOCS                  |                                     |                    |           |                |                       |
| B-F-GRNT                    |                                     |                    |           |                |                       |
| ▶ B-F-ID                    |                                     | a 👘                | <b>1</b>  | - Com          |                       |
| • B-F-PROP                  | NEW (                               | QUERY NEW DOCUMENT | NEW BATCH | MANAGE BATCHES |                       |
|                             |                                     |                    |           |                |                       |

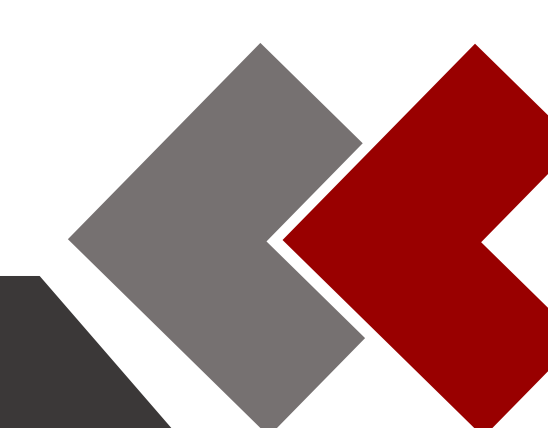

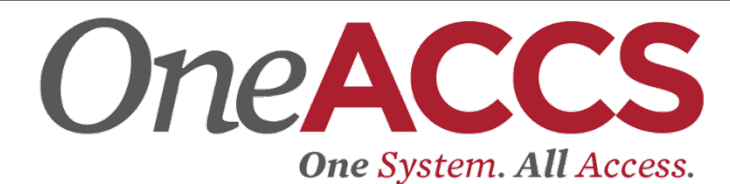

Enter requisition number into **Document ID** and select **Run**.

| opentext* ApplicationXtender - PROD_ | ACCSO -                                          |                                    |     | 🔔 ACCSO_RHEAD + 🧃 - 🛃 |
|--------------------------------------|--------------------------------------------------|------------------------------------|-----|-----------------------|
| Applications                         | New Search - B-F-DO                              | CS                                 |     |                       |
| + B-F-DOCS<br>+ B-F-GRNT<br>+ B-F-ID | Search Criteria<br>Enter a search term in the in | dex fields to filter your results. |     |                       |
| B-F-PROP                             | DOCUMENT ID                                      | R0000010                           |     | ÷                     |
|                                      | BANNER DOC TYPE                                  | Multiple select / Input and enter  |     |                       |
|                                      | DOCUMENT TYPE                                    | Multiple select / Input and enter  | ē   |                       |
|                                      | TRANSACTION DATE                                 |                                    |     |                       |
|                                      | VENDOR ID                                        |                                    | •   |                       |
|                                      | VENDOR NAME                                      |                                    | ••• |                       |
|                                      | FIRST NAME                                       |                                    | ••  |                       |
|                                      | PIDM                                             |                                    |     |                       |
|                                      | ROUTING STATUS                                   | Multiple select / Input and enter  | e   |                       |
|                                      | ACTIVITY DATE                                    |                                    | ••• |                       |
|                                      | VPDI_CODE                                        |                                    |     |                       |
|                                      | DISPOSITION DATE                                 |                                    | *   | *                     |

#### See query results (example below).

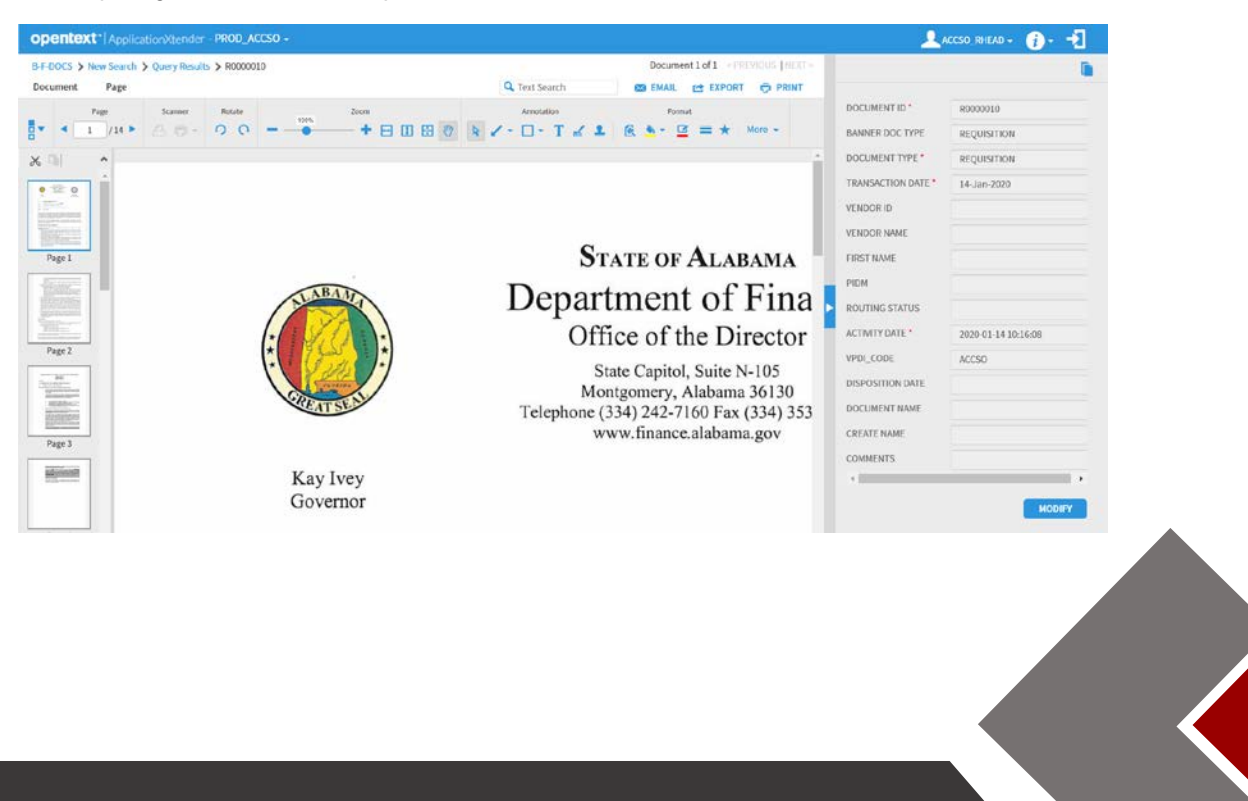

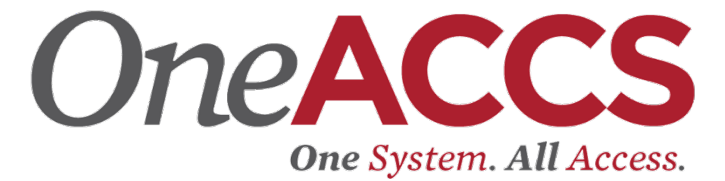

# **Creating a Budget Transfer**

## Things to Note

- You will enter budget transfers through Finance Self-Service (SSB9).
- It is recommended to use the Google Chrome Web browser to access Finance Self-Service.

### Use SSB9 to create budget transfers and review budget status.

SSB9 URL: <a href="https://financessb-prod.ec.accs.edu/FinanceSelfService?mepCode=VPDI">https://financessb-prod.ec.accs.edu/FinanceSelfService?mepCode=VPDI</a>

VPDI = Your College identifier

Note this process is used for many other Banner finance activities. We are only providing the steps necessary to complete a budget transfer. There are several fields that are not required for the completion of a budget transfer and therefore will be left blank.

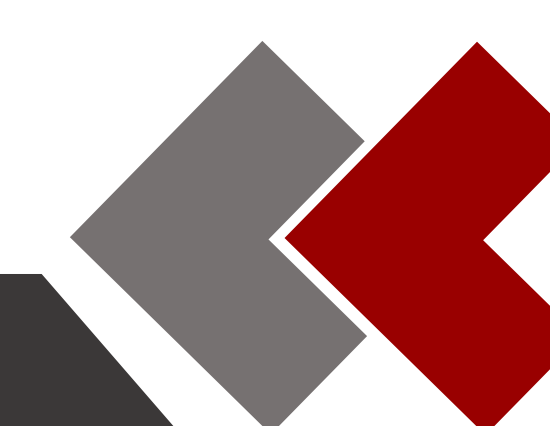

## **Banner 9 Finance Self-Service**

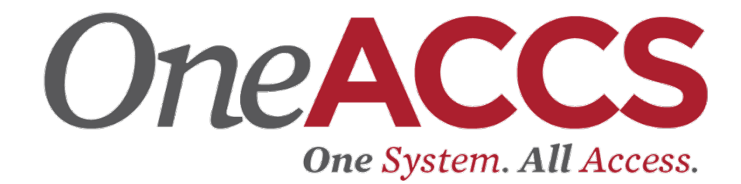

To log into Finance Self-Service:

- 1. Enter the URL address for Banner Self-Service 9 (See URL).
- 2. Enter your User ID and password in the corresponding fields, and click Sign In.

| 🥑 ellucian.              |        |         |  |
|--------------------------|--------|---------|--|
|                          |        |         |  |
| Sign in to your acc      | count  |         |  |
| rhead@accs.edu           | •••••• | Sign In |  |
| Remember me on this comp | outer  |         |  |

3. From SSB9 Landing Page select My Journals.

| <br>@ ellucian |                                                                                                    | ACCS System Office      | ٠ | ٩ | Robin P Heac |
|----------------|----------------------------------------------------------------------------------------------------|-------------------------|---|---|--------------|
|                | My Finance  Hello Robin. Create, edit and approve transactions and view financial information for department / organization.  My Finance Query Create, kew and share budget availability, encumbrance and parroll aurice.  My Requisitions Create and view draft, pending and con vaporoll aurice. | pleted requisitions and |   |   |              |
|                | My Journals<br>Create and view draft, pending and completed journals and<br>supporting documentation.                                                                                                    |                         |   |   |              |

- 4. On the My Journals dashboard page, click Create Journal.
- 5. On the **Create Journal** overlay window, enter the following information using the available fields.

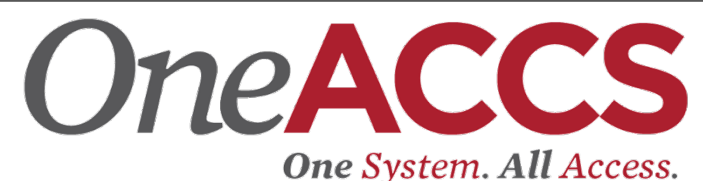

- a. Distribution total = the absolute value of the transfer (If you are transferring \$10 from one account to another the total would be \$20.)
- 6. Enter information in the Accounting Defaults section.
  - a. Journal Type = BDT (Type in **BDT** rather than scrolling through the list.)
  - b. Enter the description of your transaction. (Ex: To transfer from supplies to travel)
  - c. Budget Period = "01" or blank (Note: The period will default to period 01 if left blank.)
  - d. Click CREATE.

Note: The Journal document is created with the header information and the **Summary** page displays with the **Add Accounting** overlay window.

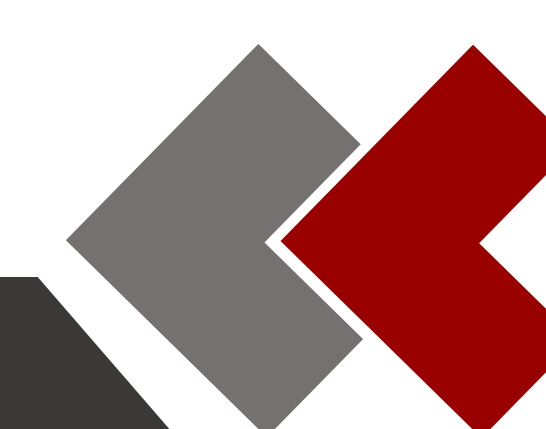

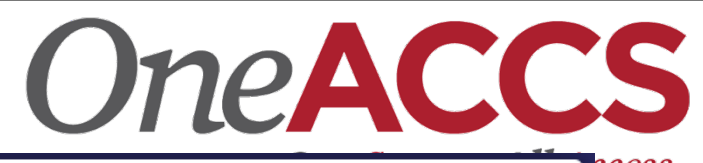

| J0000161                               |    |                                     | ×    |
|----------------------------------------|----|-------------------------------------|------|
| Transaction Date *                     |    |                                     | ^    |
| 06/02/2020                             |    |                                     | н.   |
|                                        |    | Distribution Total                  | н.   |
| Redistribution                         |    | 20.00                               |      |
| ✓ NSF Checking                         |    | Deferred Edit                       | 2    |
| Accounting Defaults                    |    |                                     | н.   |
| ournal Type                            |    | Description                         | - 81 |
| BDT Budget Transfer                    | ×  | To transfer from supplies to travel |      |
| Bank Code                              |    | Deposit                             |      |
| Choose Bank Code                       | ~  |                                     |      |
| Budget Period                          |    | Currency                            | . 11 |
| 09                                     | ×  | Choose Currency Code                | ·    |
| ournal Comments                        |    |                                     | н.   |
| Public Comment 🔺                       |    |                                     | н.   |
| Enter public comments for the journal  |    |                                     |      |
|                                        |    |                                     |      |
| Private Comment                        |    |                                     | 1    |
| Enter private comments for the journal |    |                                     |      |
|                                        | UI | PDATE                               |      |

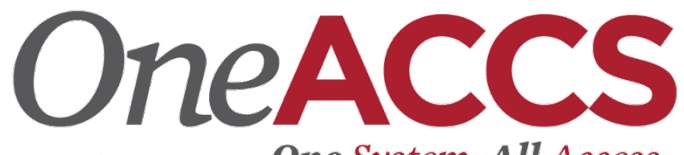

- 7. On the Add Accounting overlay window, specify **Bur System** all Access. using the available fields.
  - a. Enter the appropriate Fund, Organization, Account and Program. (Please do not enter any values in the index, location, activity, or project fields.)
  - b. Enter the amount of the first line item that you are adjusting
  - c. Enter a "+ plus" or "- minus" in the Debit/Credit field. (Increases to budget lines use "+ plus" and decreases to budget lines use "- minus".)

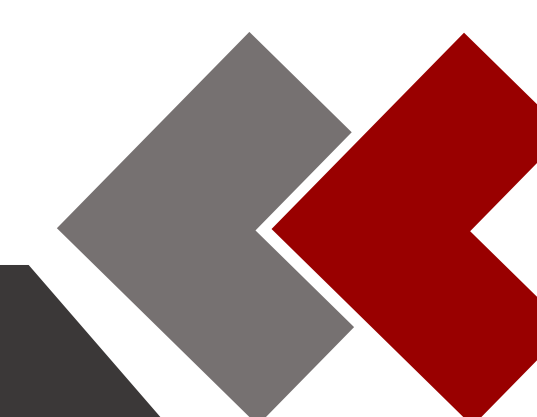

# OneACCS

| Sequence Number : 1                   | ×                         |
|---------------------------------------|---------------------------|
| Status : 📀 Postable                   |                           |
| Journal Type *                        | A                         |
| BDT Budget Transfer × V               |                           |
|                                       |                           |
| Chart *                               | Index                     |
| 1 ACCSO Chart × V                     | Choose Index 🗸            |
| Fund                                  |                           |
| 110100 System Office                  | ×v                        |
| Organization                          |                           |
| 100050 Fiscal Services Division       | ×v                        |
| Account                               |                           |
| 710100 Commercial Transportation - IS | ×v                        |
| Program                               | Location                  |
| 6000 Institutional Support × V        | Choose Location           |
| Activity                              | Project                   |
| Choose Activity 🗸                     | Choose Project 🗸          |
|                                       |                           |
| Percent                               |                           |
|                                       |                           |
| Amount *                              | Debit/Credit *            |
| 10.00                                 | + Plus * *                |
| SAVE                                  | ADD ACCOUNTING            |
| 8. To add additional accounting ite   | ems, click Add accounting |
| 3                                     |                           |

One System. All Access.

Note: The Add Accounting overlay window displays.

| Add accounting                      |   |                    |     | ×   |
|-------------------------------------|---|--------------------|-----|-----|
| Sequence Number : 2                 |   | Status :           |     |     |
| Journal Type *                      |   |                    |     | *   |
| BDT Budget Transfer                 | ~ |                    |     | II. |
|                                     |   |                    |     | I   |
| Chart *                             |   | Index              |     | J.  |
| 1 ACCSO Chart ×                     | ~ | Choose Index       | ~   | Ш   |
| Fund                                |   |                    |     | H   |
| 110100 System Office                |   |                    | × ~ | II. |
| Organization                        |   |                    |     | II. |
| 100050 Fiscal Services Division     |   |                    | × ~ | II. |
| Account                             |   |                    |     | H   |
| 720500 Materials and Supplies - MS  |   |                    | × ~ | II. |
| Program                             |   | Location           |     | II. |
| 6000 Institutional Support          | ~ | Choose Location    | ~   | II. |
| Activity                            |   | Project            |     | II. |
| Choose Activity                     | ~ | Choose Project     | ~   | II. |
|                                     |   |                    |     | II. |
| Percent                             |   |                    |     | 1   |
|                                     |   |                    |     |     |
| Amount *                            |   | Debit/Credit *     |     |     |
| 10.00                               |   | - Minus            | × ~ |     |
|                                     |   |                    |     |     |
|                                     |   | Document Reference |     |     |
| NSF Override                        |   |                    |     |     |
| Description *                       |   | Budget Period      |     |     |
| To transfer from supplies to travel |   | 09                 | ×v  |     |
| Rank                                |   |                    |     | Ŧ   |
| SAVE                                |   | ADD ACCOUNTING     |     |     |

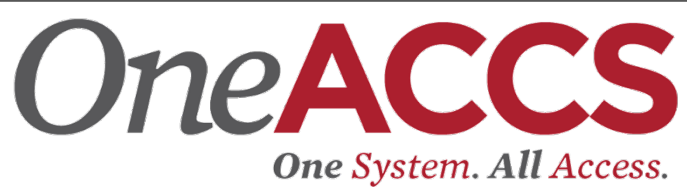

Repeat steps 6 and 7 to add more accounting items, as necessary.
 Click SAVE.

Note: The page refreshes with the accounting item(s) you just added listed in the Accounting Distribution grid.

11. Once Completed:

- a. Click **Back** if you want to return to the **My Journals** dashboard.
- b. Click **Save as draft** to mark the document as draft and return to the dashboard.
- c. Click **Submit Journal** to complete the journal and submit for approvals.

| 👪 🥥 ellucian               |                  |                  |                    |              |        |              |         |           |                | ACCS System Office 🛛 🔅              | William A Merr       |
|----------------------------|------------------|------------------|--------------------|--------------|--------|--------------|---------|-----------|----------------|-------------------------------------|----------------------|
| My Einance - My Ior        | irnals = 10000   | 101              |                    |              |        |              |         |           |                |                                     |                      |
| J0000161                   |                  |                  |                    |              |        |              |         |           |                | Search Accountin                    | s Q                  |
| Transaction date : 06/02/2 | 320 Total : 20.0 | 0 Status : Draft |                    |              |        |              |         |           |                |                                     | 101                  |
| Accounting Distribution    | 2                |                  |                    |              |        |              |         |           |                |                                     | a e m                |
| Sequence A Si              | atus 🔇 Type      | O Percent O      | Amount 🔷 Debit/Cri | edit 🗘 Index | Fund   | Organization | Account | O Program | S NSF Override | ODescription                        | O Bank               |
| 0.1                        | S BDT            | -                | 10.00 + Plus       | -            | 110100 | 100050       | 710100  | 6000      |                | To transfer from supplies to travel | E                    |
| 2                          | SDT SDT          |                  | 10.00 - Minus      |              | 110100 | 100050       | 720500  | 6000      |                | To transfer from supplies to travel |                      |
| (a)                        | F 4 3            |                  |                    |              |        |              |         |           |                |                                     |                      |
| Accounting total : 20.00   |                  |                  |                    |              |        |              |         |           |                |                                     | (     Add accounting |
|                            |                  |                  |                    |              |        |              |         |           |                | Back Save as draft                  | Submit Journal       |

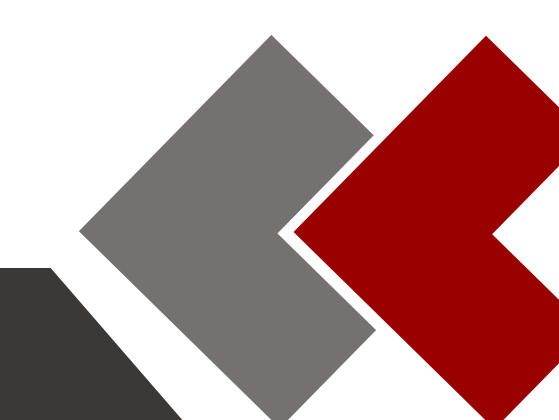

#### Edit a journal

You can edit any journal that is in Draft, Disapproved, and Automatic status.

**OneACCS** 

One System. All Access.

|    | @ ellucian            |            |             |                | *      | ٢ | Edward Allen McQ |
|----|-----------------------|------------|-------------|----------------|--------|---|------------------|
| My | Finance • My Journals |            |             |                |        |   |                  |
| My | Journals              |            |             | Search Journal |        | ٩ | Create Journal   |
|    | Document              | Date       | Description | Total          | Status |   |                  |
|    | Draft Journals 2      |            |             |                |        |   |                  |
|    | J1900001              | 03/26/2019 | Test        | 1.00           | Draft  |   | :                |
|    | J1600463              | 03/14/2019 | test        | 100.00         | Draft  |   | 1                |
|    |                       |            |             |                |        |   |                  |
|    | Pending Journals      |            |             |                |        |   |                  |

#### Steps

Follow the steps below to edit a journal entry.

- 1. On the **My Journals** dashboard page, click on any row under the Draft Journals section for the journal entry that you want to edit.
- 2. On the Summary page, click the Edit Header icon.
- 3. Edit the header information, accounting defaults, and journal comments.
- 4. Click UPDATE.
- 5. On the Summary page, under the Accounting Distribution grid, click any accounting item to edit.
- 6. Edit Accounting Distribution information.
- 7. Click SAVE, the accounting item saves and closes.
- 8. Click **ADD ACCOUNTING**, the existing record saves, and displays a new accounting distribution overlay window to add a new accounting item. Repeat this step until all new accounting distributions are entered.
- 9. If you are finished your edits click **SAVE** the accounting item saves and closes.
- 10. Once Completed:
  - a. Click Back if you want to return to the My Journals dashboard
  - b. Click Save as draft to mark the document as draft and return to the dashboard.

Click Submit Journal to complete the journal and submit for approvals.

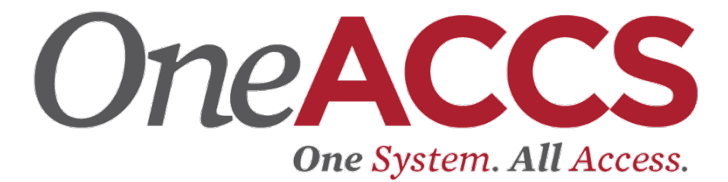

# **Creating Requisitions**

## Things to Note

- Ellucian has not completed the transformation of Banner 8 Finance Self-Service functionality to Banner 9 Finance Self-Service. Therefore, ACCS will use SSB8 and SSB9.
- You will enter requisitions through Finance Self-Service (SSB9).
- It is recommended to use the Google Chrome Web browser to access Finance Self-Service.

Use SSB9 to create requisitions and review status of requisitions.

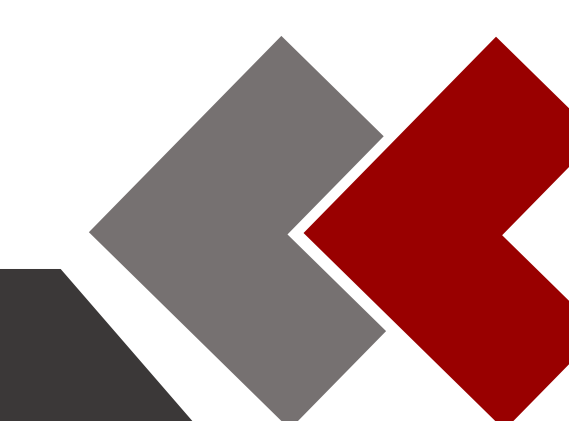

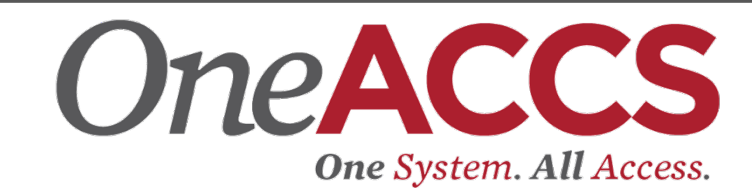

Sign In

## Banner 9 Finance Self-Service

To log into Finance Self-Service:

- 1. Enter the URL address for Banner Self-Service 9 (list prov).
- 2. Enter your User ID and password in the corresponding fields, and click Sign In.

# ellucian.

# Sign in to your account

tammie.thompson@accs.ec

.....

Remember me on this computer

| Finance                                                                                                    |                                  |
|----------------------------------------------------------------------------------------------------|----------------------------------|
| Search Ge                                                                                                    | ACCESSIBILITY SITE MAP HELP EXIT |
| Main Menu                                                                                                    | Your current Institution is WCC  |
| Oreate      Oreate review financial documents, budget information, approvals.     Events     Boanes Points     My Action Items     Action Items |                                  |
| RLLASE: 0.9.1                                                                                                    |                                  |

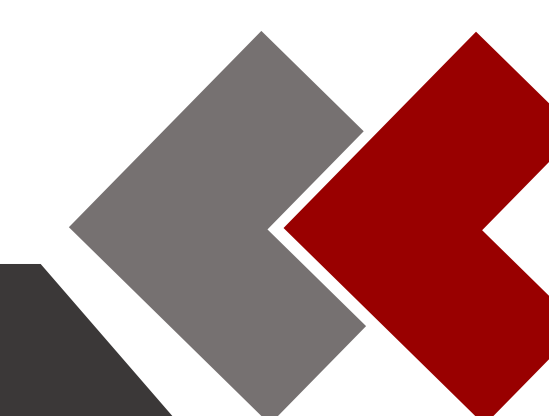

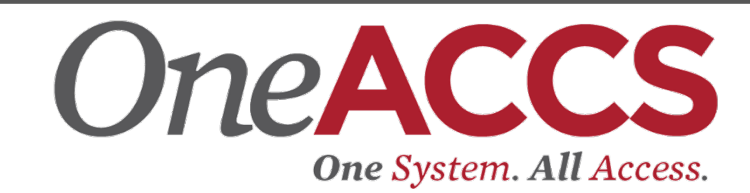

| Finance                                                                                |                                   |
|----------------------------------------------------------------------------------------|-----------------------------------|
| Search                                                                                 | RETURN TO MENU SITE MAP HELP EXIT |
| Finance                                                                                | Your current Institution is WCC   |
| Approve Documents<br>View Document<br>My Finance Queries, My Requisitions, My Journals |                                   |

[ Approve Documents | View Document | My Finance Queries, My Requisitions, My Journals ]

3. From SSB9 Landing Page select My Requisitions.

| ដ 🎯 ellucian |                                                                                                    | G                                                                                                    | eorge C. Wallace CC 🛛 🔅 | Ms. Tammie Y Thompson |
|--------------|----------------------------------------------------------------------------------------------------|----------------------------------------------------------------------------------------------------|-------------------------|-----------------------|
|              | My Finance         Image: Description of the state of the state o | Information for department / organization.<br>My Requisitons<br>Crease and view draft, pending and completed requisitions<br>supporting documentation. | and                     |                       |

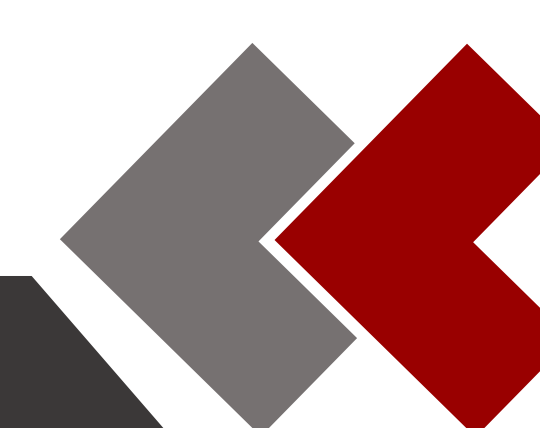

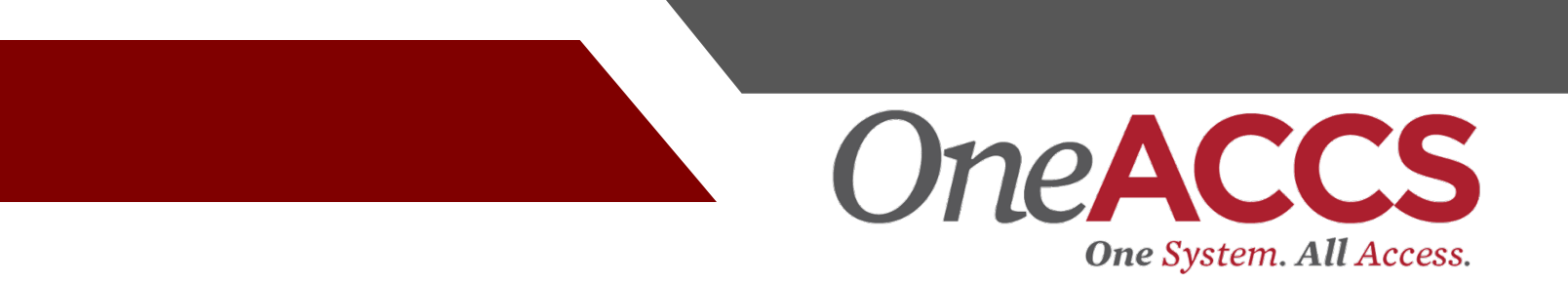

## Create a requisition

To begin the purchase process, use the **My Requisitions** dashboard page to create a purchase requisition.

1. On the My Requisitions dashboard page, click Create Requisition.

| 🔘 ellucian            |        |        | George C. Wallace CC 🛛 🛊 👔 Ms. Tammie | Y Thompson |
|-----------------------|--------|--------|---------------------------------------|------------|
| y Finance = My Requis | itions |        |                                       |            |
| My Requisitions       |        |        | Earch Regulation Q                    | uisition   |
| Requisition           | Date   | Vendor | Amount Status                         |            |
| Draft Requisitions    |        |        |                                       |            |
|                       |        |        |                                       |            |
| Pending Requisitions  | 0      |        |                                       |            |
| A                     |        |        |                                       |            |
| completed Requisitio  | ns     |        |                                       |            |

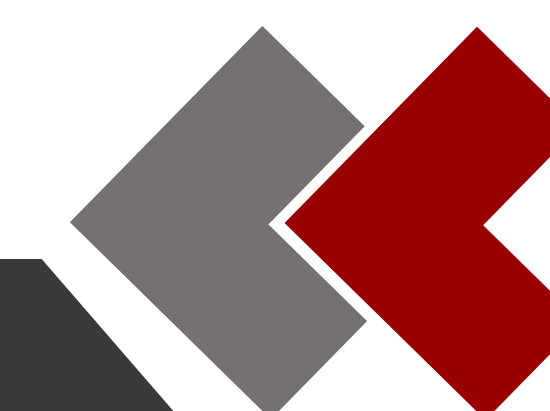

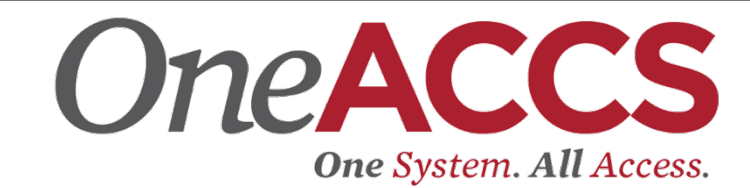

- 2. On the **Requestor Information** page, specify who is requesting the purchase using the available fields if you are not the default requester for the account.
- 3. Tab and complete the Transaction Date and Delivery Date.
- 4. Tab to **Attention To** and input appropriate person (the Purchasing Agent or purchaser).

| : 🕲 ellucian                       |                    |   |                       |                                                                  |              |       |      | George C. Wallace CC 💠 🧵 Ms. Tamm                                                                              | lie Y Thompson |
|------------------------------------|--------------------|---|-----------------------|------------------------------------------------------------------|--------------|-------|------|----------------------------------------------------------------------------------------------------|----------------|
| Vy.Finance + My.Requisitions       | Create Requisition |   |                       |                                                                  |              |       |      |                                                                                                    |                |
| Create Requisition                 |                    |   |                       |                                                                  |              |       |      |                                                                                                    |                |
| Requestor Information              | Vendor Information | 0 | Add Item & Accounting |                                                                  |              |       |      | Requisition Summary                                                                                            | Save as dr     |
| Requestor *                        |                    |   |                       | Chart*                                                           |              |       |      | Delivery                                                                                                    |                |
| Tammie Thompson ACCS               |                    |   |                       | 1 George C. Wallace Commu                                        | nity College | ×v    |      | date/trans date                                                                                                |                |
| Transaction Date*                  | Delivery Date*     |   |                       | Organization                                                     |              |       |      | should be                                                                                                    |                |
| 06/16/2020                         | 06/16/2020         |   |                       | 102020 Dean of Business Aff                                      | lairs        | ××    |      | current date.                                                                                                  |                |
| Requestor Email                    |                    |   |                       | Ship To Location*                                                |              |       |      |                                                                                                    |                |
| tammie.thompson@accs.edu           |                    |   |                       | WCC Dana Nichols                                                 |              | **    |      | Add details and click Next to build this summary view.                                                         |                |
| Accounting Type : Document level   |                    |   |                       | Attention To *                                                   | Tax Group    |       |      | the second second second second second second second second second second second second second second second s |                |
| Regulsition Comments               |                    |   |                       | Dana Nichols                                                     | Choose Tax   | Group |      |                                                                                                    |                |
| Public Comment                     |                    |   |                       | Ship To Location                                                 |              |       |      |                                                                                                    |                |
| Enter comments for the requisition |                    |   |                       | Attention: Dana Nichols<br>1141 Wallace Drive<br>Dothan AL 36303 |              |       |      |                                                                                                    |                |
| Private Comment                    |                    |   |                       | blic and Priv                                                    | ato          |       |      |                                                                                                    |                |
| Enter comments for the requisition |                    |   | l ru                  |                                                                  |              |       |      |                                                                                                    |                |
|                                    |                    |   | cor                   | nments are                                                       | e not        |       |      |                                                                                                    |                |
|                                    |                    |   | rec                   | juired                                                           |              |       |      |                                                                                                    |                |
|                                    |                    |   |                       |                                                                  |              | Back  | Next | Sutimit Requilition                                                                                            |                |
|                                    |                    |   |                       |                                                                  |              |       |      |                                                                                                    |                |
|                                    |                    |   |                       |                                                                  |              |       |      |                                                                                                    |                |
|                                    |                    |   |                       |                                                                  |              |       |      |                                                                                                    |                |

5. Click **Next** to continue to the next page.

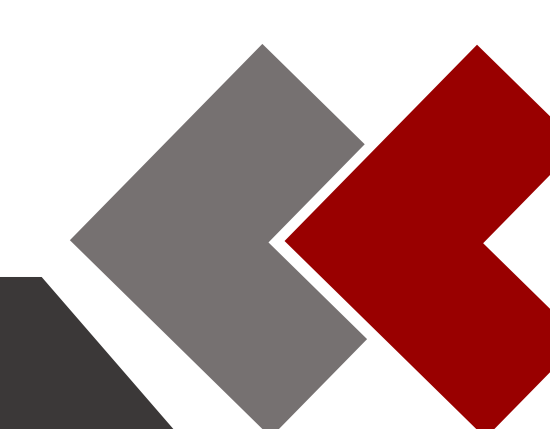

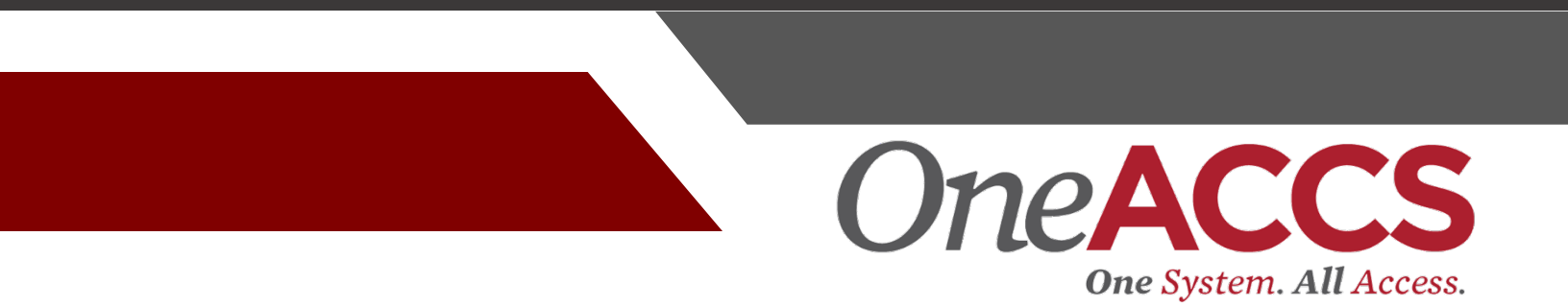

6. On the **Vendor Information** page, select the vendor for the requisition.

| lellucian                                                                           |                 |            |            |   |        |       |           |        | George        | C. Wallace CC 🔅 🧯 | Ms. Tammie Y Th |
|-------------------------------------------------------------------------------------|-----------------|------------|------------|---|--------|-------|-----------|--------|---------------|-------------------|-----------------|
| Einance + My.Requisitions + R0000025                                                | 1               |            |            |   |        |       |           |        |               |                   |                 |
| 0000025                                                                             |                 |            |            |   |        |       |           |        |               | Attachments       | Delete Requisi  |
| Requestor information     2 We                                                      | dor Information | Add Item & | Accounting |   |        |       |           | Requis | ition Summary |                   | Save as d       |
| Choose vendor for me                                                                |                 |            |            |   |        |       |           | Requis | tion Number   |                   | RDOC            |
| endor                                                                               |                 |            |            |   |        |       |           |        |               |                   |                 |
| Dallas Office Supply (A02208572)                                                    |                 |            | ×v         |   |        |       |           |        |               |                   |                 |
| endor Information                                                                   |                 |            |            |   |        |       |           |        |               |                   |                 |
| Dallas Office Supply (A02208572)<br>Po Box 266<br>285 Painter Ave<br>Quark AL 36361 |                 |            |            | _ |        |       |           |        |               | _                 |                 |
| endor Email                                                                         |                 |            |            |   | Vendor | Fmail | – Not R   | equi   | red           |                   |                 |
| Choose/Enter Email                                                                  |                 | •          |            |   | Vondor | Linai | 110111    | oqui   |               |                   |                 |
| iscount                                                                             | Currency        |            |            |   |        |       |           |        |               |                   |                 |
| Choose Discount 🗸                                                                   | Choose Currency |            | ¥          |   |        |       |           |        |               |                   |                 |
| Discount – Not                                                                      | Applic          | able       |            |   |        |       | Back Next | Ve     | was PDF Score | ni Biquisson      |                 |
|                                                                                     |                 |            |            |   |        |       |           |        |               |                   |                 |
|                                                                                     |                 |            |            |   |        |       |           |        |               |                   |                 |
|                                                                                     |                 |            |            |   |        |       |           |        |               |                   |                 |

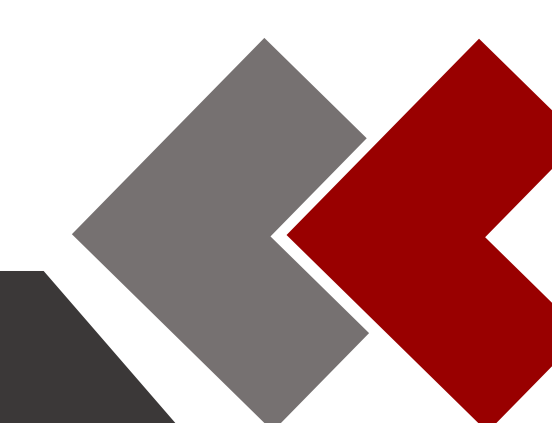

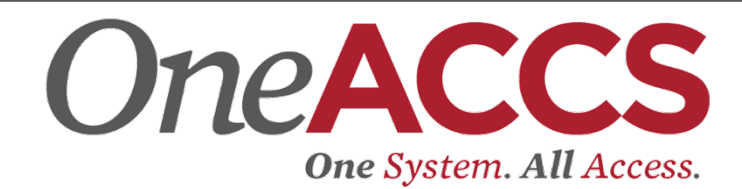

7. On the Add Item & Accounting page, add an item using the Add Item(s) field. After an item is entered, the page updates with required fields for the selected item.

| 🖁 🕲 ellucian                                                             |                               | George C. Wallace CC 🔅           | Ms. Tammie Y Thompson |
|--------------------------------------------------------------------------|-------------------------------|----------------------------------|-----------------------|
| My Finance My Requisitions R0000025                                      |                               |                                  |                       |
| R0000025                                                                 |                               | 🥒 Attachments                    | Delete Requisition    |
| Requestor Information     O Vendor Information     Add Item & Accounting |                               | Requisition Summary              | Save as draft         |
| Add Item(s)                                                              |                               | Requisition Number               | R0000025              |
| Choose Item                                                              | Add Item(s): <u>MUST</u>      | Dallas Office Supply (A02208572) |                       |
| Item 356664 Universal                                                    | list Item # and Brand         | Po Box 200<br>Ditark AL 36361    |                       |
| Item 356664 Universal (Add as new item)                                  | Name of Product only          |                                  |                       |
|                                                                          |                               |                                  |                       |
|                                                                          |                               |                                  |                       |
|                                                                          |                               |                                  |                       |
|                                                                          |                               |                                  |                       |
|                                                                          |                               |                                  |                       |
|                                                                          |                               |                                  |                       |
| You must <b>Tab</b> to                                                   | o add as new item and proceed | d.                               |                       |
|                                                                          |                               |                                  |                       |
|                                                                          |                               |                                  |                       |
|                                                                          |                               |                                  |                       |
|                                                                          |                               |                                  |                       |
|                                                                          |                               |                                  |                       |
|                                                                          |                               |                                  |                       |
|                                                                          |                               |                                  |                       |
|                                                                          |                               |                                  |                       |
|                                                                          | Back                          | View as PDF Submit Regulation    |                       |
|                                                                          |                               |                                  |                       |

Please Note: The page refreshes with the item you added listed below the **Add** Item(s) field in the Commodities list.

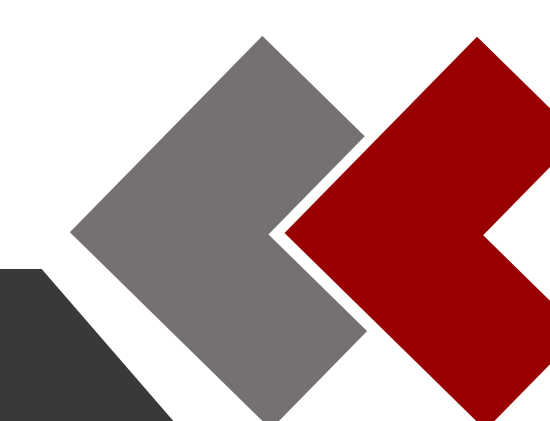

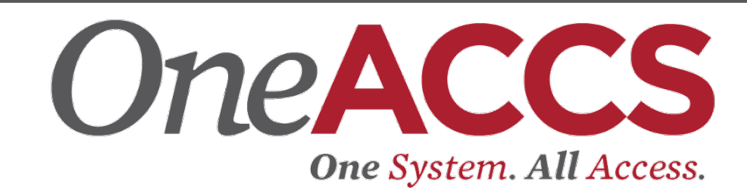

|                      | Image: Open content of the second second | Public Comment is a<br>required field. You <u>MUST</u><br>insert full item description<br>from quote.                                                                                                    | Wallace CC      K     Ms. Tammie Y Thompson                                                                                                    |
|----------------------|----------------------------------------------------------------------------------------------------|----------------------------------------------------------------------------------------------------|----------------------------------------------------------------------------------------------------|
| No Entry<br>Required | Requestor Information   Commodity Description   Item 356664 Universal   Unit of Measure*   Tax Group*   Package (PAk) ×   Choose Tax Group   Quantity*   Unit Price*   10.00   3.0000   (Quantity) X (Unit   USD 30.00   Discount Amount   0.00   Tax Amount   0.00   Tax Amount   0.00   USD 30.00                                                                                                    | Commodity Comments<br>Public Comment<br>3x3 Plain yellow pop-up note refills<br>12-100 Sheets Pads per pack<br>Private Comment<br>Enter comments for the commodity item<br>* All required fields<br>(except Tax Group) | Requisition Summary     Save as draft       Requisition Number     R0000025       Dallas Office Supply (A02208572)     Po Box 266       Ozark AL 36361     Ozark AL 36361 |
|                      |                                                                                                    | Back Save                                                                                                    | View as PDF Submit Requisition                                                                                                    |
|                      |                                                                                                    | <b>1</b>                                                                                                    |                                                                                                    |

8. Click **Save**. If you click on a Commodity to review, it will delete the contents of the Public Comments box and it will have to be retyped. Best practice is to "View as PDF" to review your entry.

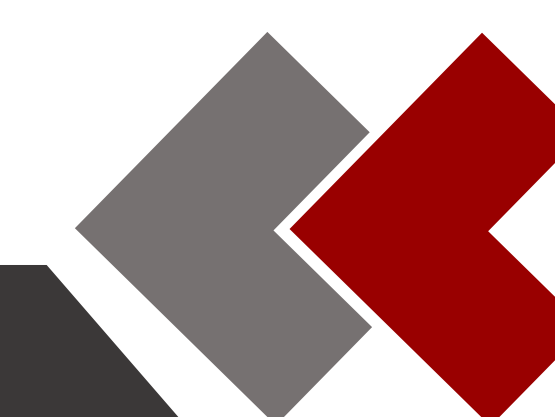

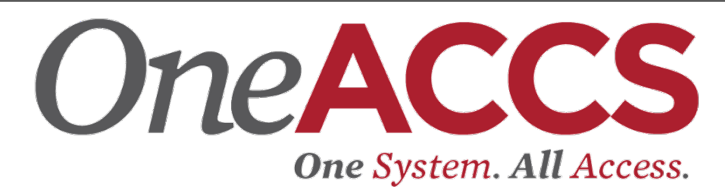

9. Click Add Accounting. Your departmental Fund, Organization, Account and Program (FOAP) will be required.

| 🔡 🥝 ellucian                     |                      |   |                                 | George C | Wallace CC                                     | * 🗵               | Ms. Tammie Y Thompson |
|----------------------------------|----------------------|---|---------------------------------|----------|------------------------------------------------|-------------------|-----------------------|
| My Finance • My Requisitions • R | 0000025              |   |                                 |          |                                                |                   |                       |
| R0000025                         |                      |   |                                 |          | 🧷 Attac                                        | hments            | Delete Requisition    |
| Requestor Information            | 2 Vendor Information | 3 | Add Item & Accounting           |          | Requisition Su                                 | immary            | Save as draft         |
| Add Item(s)                      |                      |   |                                 |          | Requisition Nu                                 | umber             | R0000025              |
| Choose Item                      | ~                    |   |                                 |          | Dallas Office S<br>Po Box 266<br>Ozark AL 3636 | upply (A022)<br>1 | 08572)                |
| Item 356664 Universal            | 30.00                |   |                                 |          | Commodities (                                  | (1)               |                       |
| Quantity 10.00 @ 3.0000          | Discount 0.00        |   |                                 |          | Item 356664 U                                  | Jniversal         | 30.00                 |
| Additional Charges 0.00          | 1dx 0.00             |   |                                 |          | Quantity 10.0                                  | 0 @ 3.0000        | Discount 0.00         |
|                                  |                      |   |                                 |          |                                                |                   |                       |
|                                  |                      |   | Once <u>all</u> items have been | en       |                                                |                   |                       |
|                                  |                      |   | entered, Click Add Acco         | ounting  | 5                                              |                   |                       |
|                                  |                      |   |                                 |          |                                                |                   |                       |
|                                  |                      |   |                                 | -        | Grand Total -                                  | All Commo         | dities 30.00          |
|                                  |                      |   |                                 |          | Grand Total -                                  | All Account       | ing 0.00              |
|                                  |                      |   | Back Add Account                | nting    | View as PD                                     | F Subm            | it Requisition        |

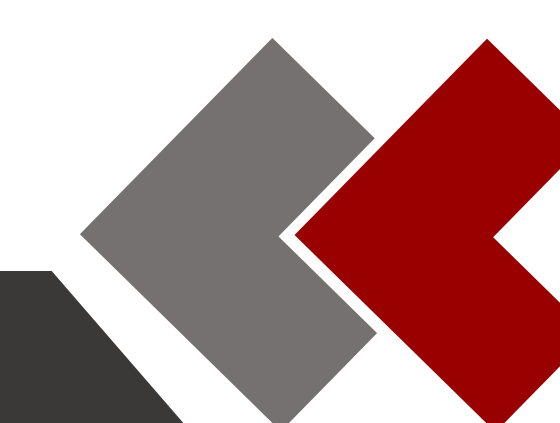

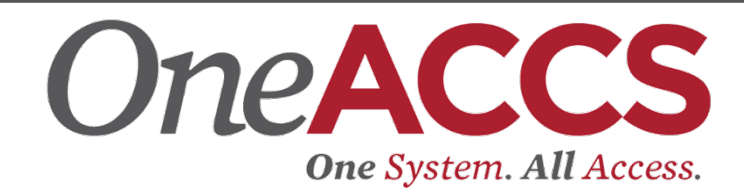

### 10. Click **Save**. The Requisition Summary updates.

| # 🥝 ellucian                                 |                                            | George C. Wallace CC 🔅 🚺 I                   | Ms. Tammie Y Thompson |
|----------------------------------------------|--------------------------------------------|----------------------------------------------|-----------------------|
| My Finance • My Requisitions • R0000025      | Banner generated                           |                                              |                       |
| R0000025                                     | (except for split funds)                   |                                              | Delete Requisition    |
| Requestor Information     Vendor Information | 3 Add Item & Accounting                    | Requisition Summary                          | Save as draft         |
| Requisition Number (R0000025) Currency USD   | Delete Account                             | Requisition Number                           | R0000025              |
| Chart* Index                                 | Distribution Amount* Distribution Percent* | Dallas Office Supply (A0220857<br>Po Box 266 | 72)                   |
| 1 George C × V Choose Index V                | 30.00 100.0000000                          | Ozark AL 36361                               |                       |
| Fund*                                        | Discount Amount Additional Amount          | Commodities (1)                              |                       |
| 110100 Unrestricted Shared Services × V      | 0.00                                       | Item 356664 Universal                        | 30.00                 |
| Organization*                                | Tax Amount                                 | Quantity 10.00 @ 3.0000                      | Discount 0.00         |
| 601060 General Admin & Logistical Svcs 🛛 🗙 🗸 | 0.00                                       | Funding                                      | Amount                |
| Account*                                     | Distribution Total 30                      | 1-110100-202170-720500-6003                  | 30.00                 |
| 720500 Materials and Supplies - MS × V       |                                            | Accounting Total                             | 30.00                 |
| Program* Activity                            | Remaining 0                                | Commodity Total                              | 30.00                 |
| 6001 Instit S × V Choose Activity V          |                                            | Balanced                                     | 100%                  |
| Location Project                             |                                            |                                              | _                     |
| Choose Location V Choose Project V           |                                            |                                              |                       |
|                                              |                                            |                                              |                       |
|                                              |                                            |                                              |                       |
|                                              |                                            | Grand Total - All Commoditie                 | s 30.00               |
|                                              |                                            | Grand Total - All Accounting                 | 30.00                 |
|                                              | Back                                       | Save View as PDF Submit Re                   | equisition            |

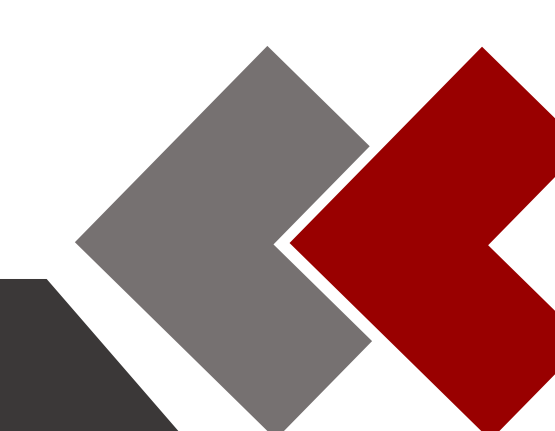

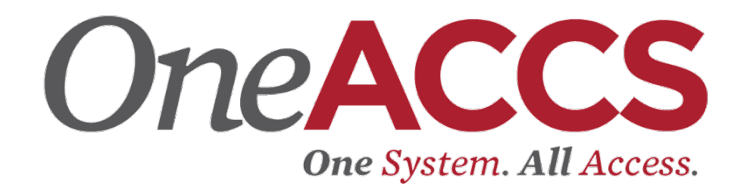

#### 11. Select View as PDF. Review the output (example below).

|              |                                                                                                   | PL<br>(Non-possti        | JRCHASE R   | EQUIS                          |              | tor)       |                         |                    |  |
|--------------|---------------------------------------------------------------------------------------------------|--------------------------|-------------|--------------------------------|--------------|------------|-------------------------|--------------------|--|
|              |                                                                                                   | (Non-negotia             | able; not a | valid P                        | urchase Orc  | Jer)       |                         |                    |  |
| Reque        | estor                                                                                             | Tammie Thompson ACCS     |             | Requis                         | ition #      |            | R0000025                |                    |  |
| Phone        | •                                                                                                 | - Ext                    |             | Transaction Date Delivery Date |              |            | 06/16/2020              |                    |  |
| Email        |                                                                                                   | tammie.thompson@accs.    | edu         |                                |              |            | 06/16/2020              |                    |  |
| Organ        | ization                                                                                           | Dean of Business Affairs | (102020)    | Status                         |              |            | Draft                   |                    |  |
| Accou        | nting Type                                                                                        | Document Level           |             | Curren                         | cy           |            | USD                     |                    |  |
|              |                                                                                                   |                          |             |                                |              |            |                         |                    |  |
| Ship T       | o                                                                                                 | WCC                      |             | Vendor                         | r            |            | Dallas Office Su        | pply (A02208572)   |  |
| Addre        | 55                                                                                                | 1141 Wallace Drive       |             | Addres                         | s            |            | Po Box 266              |                    |  |
|              |                                                                                                   |                          |             |                                |              |            | 286 Painter Ave         |                    |  |
|              |                                                                                                   | Dothan AL 36303          |             |                                |              |            | Ozark AL 3636           | 1                  |  |
| Atten        | tion To                                                                                           | Dana Nichols 334-55622   | 56 Ext      | Phone                          |              |            | - Eax -                 |                    |  |
|              |                                                                                                   |                          |             | Email                          |              |            |                         |                    |  |
|              |                                                                                                   |                          |             |                                |              |            |                         |                    |  |
| Requi        | sition Comments                                                                                   |                          |             |                                |              |            |                         |                    |  |
| _            |                                                                                                   |                          |             |                                |              |            |                         |                    |  |
| .omm<br>Item | Description                                                                                       |                          | U/M         | Qu                             | antity       | Unit Price | Other                   | Total              |  |
| 1            | ltem 356664 Universal<br>Item Text:<br>3x3 Plain yellow pop-up not<br>12- 100 Sheet Pads per pack | e refills                | PAK         |                                | 10.00        | 3.0000     | 0.00                    | 30.0               |  |
|              |                                                                                                   | Grand Total - All Co     | mmodities   |                                |              |            |                         | 30.0               |  |
| ccou         | nting Distributions                                                                               |                          |             |                                |              |            |                         |                    |  |
| SEQ#         | Chart-Index-Fund-Orgn-                                                                            | Acct-Prog-Actv-Locn-Proj | NSF Suspe   | ense                           | NSF Override | Suspense   | Distribution<br>Percent | Distribution Total |  |
| 1            | 1 110100- 601060- 7205                                                                            | 00- 6001                 | Yes         |                                | No           | No         | 100.0000                | 30.0               |  |
|              |                                                                                                   |                          |             |                                |              |            |                         |                    |  |

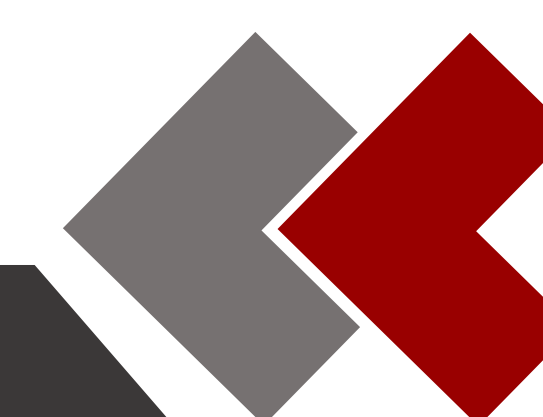

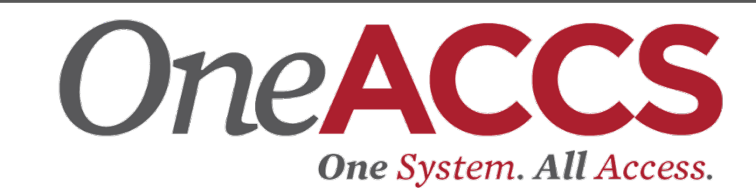

12. Click **Save as draft** if you want to return to the requisiion before submitting or **Submit Requision** to deploy the requisiion for approval.

| hance * My Regulsitions + R000025                                                                                                    | inance + MyRequisitions + R000025                                                                                                    |                    | nmie Y Thompson                         |
|----------------------------------------------------------------------------------------------------|----------------------------------------------------------------------------------------------------|--------------------|-----------------------------------------|
| 000025       If additional Charges 0.00       Totadite (1)         If and item 356664 Universal       30.00         Outnoty 10.00 @ 3.0000       Discourt 0.00         Additional Charges 0.00       Tax 0.00         Funding       100%         Click in the Funding bar to edit       FOAP (example on next page)                                                                                                    | 0000025       Image: Attached information       Image: Attached information       Image: Attached information       Regulation Surr         Choose Item       Image: Attached information       Image: Attached information       Regulation Surr         Choose Item       Image: Attached information       Image: Attached information       Regulation Surr         Choose Item       Image: Attached information       Image: Attached information       Regulation Surr         Commodities (1)       Image: Attached information       Image: Attached information       Commodities (1)         Image: Attached information       Image: Attached information       Image: Attached information       Commodities (1)         Image: Attached information       Image: Attached information       Image: Attached information       Commodities (1)         Image: Attached information       Image: Attached information       Image: Attached information       Commodities (1)         Image: Attached information       Image: Attached information       Image: Attached information       Additional Charge: Attached information         Image: Attached information       Image: Attached information       Image: Attached information       Image: Attached information         Image: Attached information       Image: Attached information       Image: Attached information       Image: Attached information         Image: Attached information |                    |                                         |
| Requestor information       Image: Vendor Information       Image: Add Item & Accounting         Requisition Number       Requisition Number       Recounting         Choose Item       Image: Choose Item       Image: Choose Item       Requisition Number       Recounting         Commodities (1)       Image: Choose Item       Image: Choose Item       Requisition Number       Recounting         Commodities (1)       Image: Choose Item       Image: Choose Item       Reculsition Number       Reculsition Number         Additional Charges 0.00       Discount 0.000       Tax 0.000       Tax 0.000       Tax 0.000       Reculsition Number       Reculsition Number       Reculsition Number         Click in the Funding bar to edit       FOAP (example on next page)       Image: Choose Item       Image: Choose Item       Image: Choose Item         Grand Total - All Commodities       30.00       Image: Choose Item       Image: Choose Item       Image: Choose Item         Choose Item       Image: Choose Item       Image: Choose Item       Image: Choose Item       Image: Choose Item       Image: Choose Item       Image: Choose Item         Click in the Funding bar to edit       FOAP (example on next page)       Image: Choose Item       Image: Choose Item       Image: Choose Item         Grand Total - All Accounting       Image: Choose Item       Image: Choose Item< | Requestor information   Image: Requestor information Image: Requisition Surration   dd Item(s) Requisition Nurr   Choose Item Image: Requisition Surration   Choose Item Image: Requisition Surration   Choose Item Image: Requisition Surration   Choose Item Image: Requisition Surration   Choose Item Image: Requisition Surration   Choose Item Image: Requisition Surration   Choose Item Image: Requisition Surration   Choose Item Image: Requisition Surration   Commodities (1) Image: Requisition Surration   Requisition Surration Image: Requisition Surration   Quantity 10.00 @ 3.0000 Discourt 0.00   Additional Charges 0.000 Tax 0.00   Funding Image: Requisition Surration   Additional Charges 0.000 Tax 0.00   Funding Image: Requisition Surration   Click in the Funding bar to edit FOAP (example on next page)   Click in the Funding to the surration Grand Total - Al   Grand Total - Al Image: Requisition Surration   Grand Total - Al Image: Requisition Surration   Back View as PDF                                                                                                    | ents 🥛 Delet       | te Requisition                          |
| di tengs) Choose ten Commodities (1) Tem 356664 Universal 30.00 Additional Charges 0.00 Tax 0.00 Funding 100% Click in the Funding bar to edit FOAP (example on next page) Click in the Funding bar to edit fOAP (example on next page)                                                                                                    | ditem(s)<br>Choose ten<br>Commodities (1)<br>Teen 35664 Universal 30.00<br>Quantity 10.00<br>Additional Charges 0.00 Tax 0.00<br>Funding 1000<br>Click in the Funding bar to edit<br>FOAP (example on next page)<br>Click in the Funding bar to edit<br>FOAP (example on next page)<br>Grand Total - Al<br>Grand Total - Al<br>Back Vex 34 PDF                                                                                                    | nary               | Save as draft                           |
| choose Item   commodities (1)   tem 35664 Universal   30.00   Quantity 10.00 @ 3.0000   Discourt 0.00   Additional Charges 0.00   Tording   100%     Click in the Funding bar to edit   FOAP (example on next page)     Grand Total - All Commodities     Scand Total - All Commodities     Grand Total - All Commodities                                                                                                    | Choose tem                                                                                                    | er                 | R0000025                                |
| Commodities (1)     Control (1)       Item 356664 Universal     30.00       Quantity 10.00 @ 3.0000     Discourt 0.00       Additional Charges 0.00     Tax 0.00       Funding     100%       Click in the Funding bar to edit     FOAP (example on next page)         Grand Total - All Commodities     30.00       Grand Total - All Commodities     30.00       Grand Total - All Commodities     30.00                                                                                                    | Commodities (1)  Item 35664 Universal 30.00 Quantity 10.00 @ 3.000 Punding 100%  Click in the Funding bar to edit FOAP (example on next page)  Grand Total - Al Grand Total - Al Grand Total - Al Grand Total - Al                                                                                                    | ly (A02208572)     |                                         |
| tem 336664 Universal       30.00         Quantity 10.00 @ 3.000       Discount 0.00         Additional Charges 0.00       Tax 0.00         Funding       100%         Click in the Funding bar to edit<br>FOAP (example on next page)       Funding         Grand Total - All Commodities       30.00         Grand Total - All Commodities       30.00         Grand Total - All Commodities       30.00         Grand Total - All Commodities       30.00                                                                                                    | tem 35664 Universal 30.00   Quantity 10.00 @ 3.000 Discount 0.00   Additional Charges 0.00 Tax 0.00   Funding 100%   Click in the Funding bar to edit Funding   FOAP (example on next page) Funding                                                                                                    |                    |                                         |
| Additional Charges 0.00       Tax 0.00         Funding       100%         Click in the Funding bar to edit<br>FOAP (example on next page)       10%                                                                                                    | Additional Charges 0.00 Tax 0.00<br>Funding 1006<br>Click in the Funding bar to edit<br>FOAP (example on next page)<br>Grand Total - Al<br>Grand Total - Al<br>Back View as PDF                                                                                                    |                    |                                         |
| Funding       10%       Additional Charges 0.00       Tax 0.00         Click in the Funding bar to edit       FOAP (example on next page)       10%         Grand Total - All Commodities       30.00         Grand Total - All Commodities       30.00         Grand Total - All Commodities       30.00                                                                                                    | Funding       100%       Additional Charg         Click in the Funding bar to edit       Funding       Funding         COLICK in the Funding bar to edit       FOAP (example on next page)       Grand Total - Al         Grand Total - Al       Grand Total - Al       Grand Total - Al         Back       View as PDF       View as PDF                                                                                                    | ersal              | 30.00                                   |
| Click in the Funding bar to edit<br>FOAP (example on next page)<br>Grand Total - All Commodities 30.00<br>Grand Total - All Accounting 30.00                                                                                                    | Click in the Funding bar to edit<br>FOAP (example on next page)<br>Grand Total - Al<br>Grand Total - Al<br>Back                                                                                                    | 3.0000<br>s 0.00   | Discount <b>0.00</b><br>Tax <b>0.00</b> |
| Click in the Funding bar to edit<br>FOAP (example on next page)<br>Grand Total - All Commodities 30.00<br>Grand Total - All Accounting 30.00                                                                                                    | Click in the Funding bar to edit<br>FOAP (example on next page)<br>Grand Total - Al<br>Grand Total - Al<br>Back                                                                                                    |                    | 100%                                    |
| Click in the Funding bar to edit<br>FOAP (example on next page)<br>Grand Total - All Commodities 30.00<br>Grand Total - All Accounting 30.00                                                                                                    | Click in the Funding bar to edit<br>FOAP (example on next page)<br>Grand Total - Al<br>Grand Total - Al<br>Back                                                                                                    |                    | 10070                                   |
| Grand Total - All Accounting 30.00                                                                                                    | Grand Total - A<br>Back View as PDF                                                                                                    | Commodities        | 30.00                                   |
|                                                                                                    | Back View as PDF                                                                                                    | Accounting         | 30.00                                   |
| View as PDE Submit Paguisition                                                                                                    | BACK                                                                                                    | Submit Doquisition | 20                                      |
|                                                                                                    |                                                                                                    |                    |                                         |

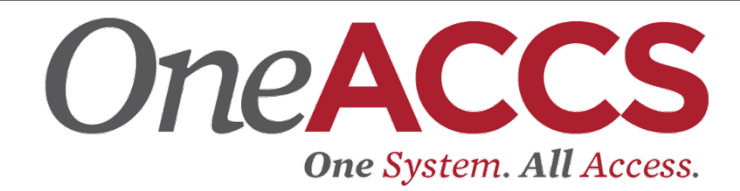

|    | @ ellucian                     |                      |                           | George C | . Wallace CC                                   | *                | •        | Ms. Tammie Y Thompson |
|----|--------------------------------|----------------------|---------------------------|----------|------------------------------------------------|------------------|----------|-----------------------|
| My | Finance • My Requisitions • RC | 0000025              |                           |          |                                                |                  |          |                       |
| I  | R0000025                       |                      |                           |          | 🧷 Attac                                        | hment            | ts       | Delete Requisition    |
|    | Requestor Information          | 2 Vendor Information | 3 Add Item & Accounting   |          | Requisition S                                  | ummar            | у        | Save as draft         |
|    | Add Item(s)                    |                      |                           |          | Requisition N                                  | umber            |          | R0000025              |
|    | Choose Item                    | *                    |                           |          | Dallas Office S<br>Po Box 266<br>Ozark AL 3636 | 5upply (         | A022085  | 72)                   |
| ſ  | Commodities (1)                |                      |                           |          |                                                |                  |          |                       |
|    | Item 356664 Universal          | 30.00                |                           | _        | Commodities                                    | (1)              |          |                       |
|    | Quantity 10.00 @ 3.0000        | Discount 0.00        |                           |          | Item 356664                                    | Univers          | sal      | 30.00                 |
|    | Fuedies                        | 107 0.00             |                           |          | Quantity 10.0                                  | 0 @ 3.0          | 0000     | Discount 0.00         |
|    | Funding                        | Amount               |                           | _        | Additional Ch                                  | arges <b>0</b> . | .00      | lax <b>0.00</b>       |
|    | 1-110100-601060-720500-6001    | 30.00                | Click on the FOAP to edit |          | Funding                                        |                  |          | 100%                  |
|    | Accounting Total               | 30.00                |                           |          |                                                |                  |          |                       |
|    | Commodity Total                | 30.00                |                           |          |                                                |                  |          |                       |
|    | Balanced                       | 100%                 |                           |          |                                                |                  |          |                       |
|    |                                |                      |                           |          |                                                |                  |          |                       |
|    |                                |                      |                           |          |                                                |                  |          |                       |
|    |                                |                      |                           |          |                                                |                  |          |                       |
|    |                                |                      |                           |          |                                                |                  |          |                       |
|    |                                |                      |                           |          |                                                |                  |          |                       |
|    |                                |                      |                           |          |                                                |                  |          |                       |
|    |                                |                      |                           |          | Grand Total                                    | - All Cor        | mmoditi  | es 30.00              |
|    |                                |                      |                           |          | Grand Total                                    | - All Acc        | ounting  | 30.00                 |
|    |                                |                      | В                         | ack      | View as PE                                     | DF               | Submit F | Requisition           |

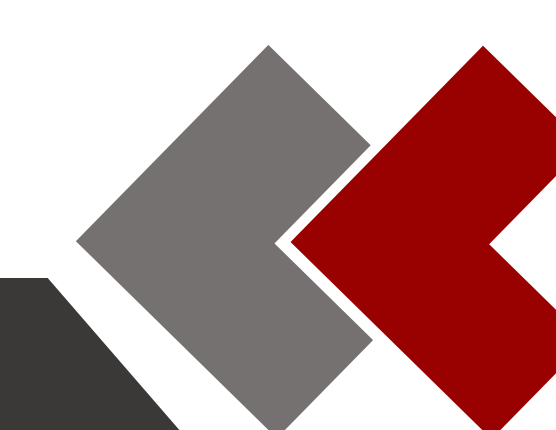

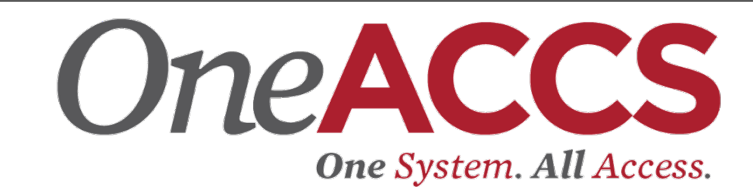

Once the requisition has been submitted, the information page (*below*) will display. This provides you with the specific status for each requisition in your queue.

| 👪 🥝 ellucian      |              |                      |       | George C. Wallace CC | * 🗵         | Ms. Tammie Y Thompson |
|-------------------|--------------|----------------------|-------|----------------------|-------------|-----------------------|
| My Finance • My F | Requisitions |                      |       |                      |             |                       |
| My Requisitio     | ns           |                      | Şearc | h Requisition        | ٩           | Create Requisition    |
| Requisition       | Date         | Vendor               |       | Amount               | Status      |                       |
| Draft Requisit    | ions 0       |                      |       |                      |             |                       |
| Pending Requ      | isitions 1   |                      |       |                      |             |                       |
| R0000025          | 06/16/2020   | Dallas Office Supply |       | \$30.00              | In Approval | 0                     |
| Completed Re      | quisitions 0 |                      |       |                      |             |                       |

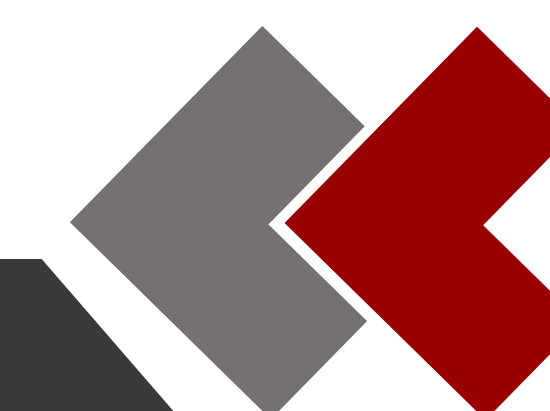